## RCEP产地证生效后,如何查询货物享惠情况?

| 产品名称 | RCEP产地证生效后,如何查询货物享惠情况?          |
|------|---------------------------------|
| 公司名称 | 深圳市捷泰成进出口有限公司                   |
| 价格   | .00/个                           |
| 规格参数 |                                 |
| 公司地址 | 深圳市龙岗区龙岗街道龙岗社区龙平东路291-3<br>号401 |
| 联系电话 | 13570894080 13570894080         |

## 产品详情

关键词:RCEP产地证生效后,如何查询货物享惠情况? RCEP产地证如何办理 办理RCEP产地证步骤

RCEP生效后,申请人可登陆"中国自由贸易区服务网"(平台网址为

<u>http://fta.mofcom.gov.cn/index.shtml),在首页"协定税率"模块,选择"原产地"、"目的地"、"商</u> 品编码",查询出口货物的具体享惠情况。

海关(商检局)原产地证备案和申请流程申领原产地证书前,企业应在海关办理备案手续。第1步:企业备案 企业登录 互联网+海关网,填写企业基本信息,上传营业执照、中英文印章印模等电子文档资料。海 关审核通过后,企业可进一步维护申报员信息和产品信息。(注:如产品不是企业自己生产,产品从其他生 产商购买,需要生产商做产品备案后才可以)第2步:网上申请证书企业根据各类原产地证填制要求,然后登 录中国国际贸易单一窗口网站,填报证书信息,提交海关审核。企业也可通过九城、榕基等软件进行 申请。第3步:领取证书企业网上申报的证书信息经海关审核通过后,即可自行打印或至当地海关打印证 书,并按证书上企业声明栏要求签字盖章。

贸促会原产地证申请流程:一. 贸促会注册登陆贸促会网站到"关于原产地证——相关表格下载"里下载 《申请原产地证书企业注册登记表》,按照注册需知填写并提交相应文件到申办部门。\* 注册完毕便可获得贸促会为您提供的9位注册号二.网上注册1.注册:进入贸促会网站点击原产地证进 入注册登录界面,按照步骤进行注册操作,注册成功后请按提示激活,我们会在一个工作日内对您的注册 申请做审核,请在一个工作日后使用您注册时填写的账号与密码登录即可。三.网上申请产地证2. 在贸促会原产地证系统点击原产地证进入原产地证登录界面,输入登陆账号和密码登录。3. 登录之后按照界面提示进行原产地证信息录入、保存操作。4.填写完原产地证详细信息并保存之后,点 击"发送"按钮,提交到贸促会,等待审核。四.取证提交产地证后,要及时查看产地证的状态,当状 态变为已发证,标志贸促会审核通过,即可到当地贸促会取证。我司代办流程:

- 1、填制一份《原产地证》格式;
- 2、录入系统,进行初审;
- 3、客户核对,无误出证;
- 4、出证扫描,客户检验;
- 5、检验正确,付款邮寄;

企业自己去申请办理,注册流程比较麻烦,也可以选择通过我们代办,提供产地证上需要的信息就可以 办理,操作简单,出证快,比较划算。